### Traceis<sup>™</sup> Data Exploration Studio Classification and regression trees (CART)

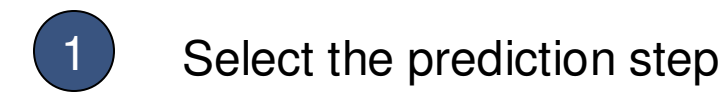

In this example, the body fat dataset was used. First click on the prediction step.

2

Select the CART tab

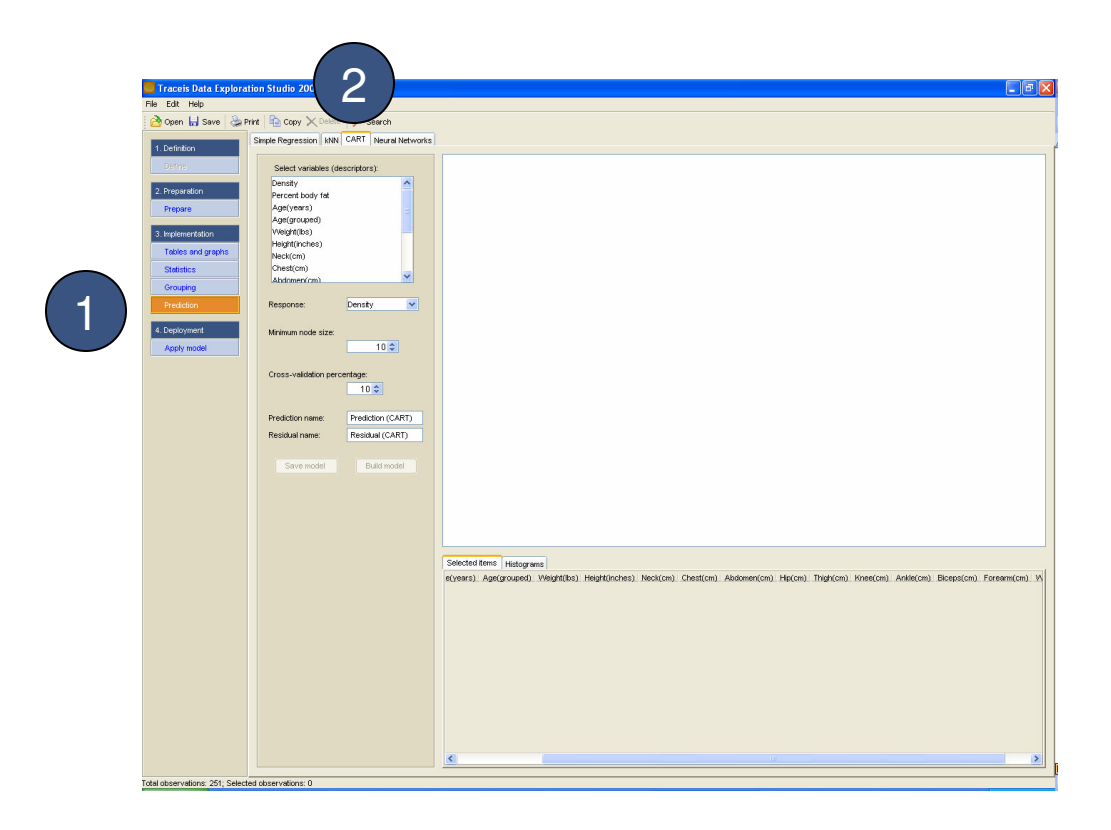

## MAKING SENSE OF DATA

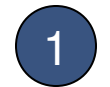

### Select the descriptors

Select all variables to use as descriptors. In this example, all variables except density and percent body fat were selected. To select multiple non-contiguous variables, use ctrl-click and for contiguous variables use the shift-click.

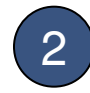

3

#### Select the response

Select the variable to use as the response. In this example, percent body fat was selected.

Select the minimum node size

In this example, a value of 10 was set.

| ceis Data Exploration Studio 2007 beta 1.1 📲 🛃                                                                                                    | K |
|----------------------------------------------------------------------------------------------------|---|
| at Heb                                                                                                    |   |
| en 🖬 sove   🎯 Print   🗓 Copy X Delete   🔑 Search                                                                                                    |   |
| fritton                                                                                                    | ſ |
| Image: Sector sector sector                  |   |
| Prediction name: Prediction (CART) Prediction name: Prediction (CART)                                                                                                    |   |
| Serve model  Serve model  Servermodel  Servermodel  Serve |   |
|                                                                                                    |   |
| enveloper AEV. Scheduled above relieves 0                                                                                                    |   |

MAKING SENSE OF DATA

Enter the cross-validation percentage In this example, a model is to be built using a 10% cross-validation.

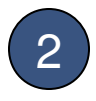

Enter names for the prediction and residual variables

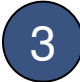

Display the model

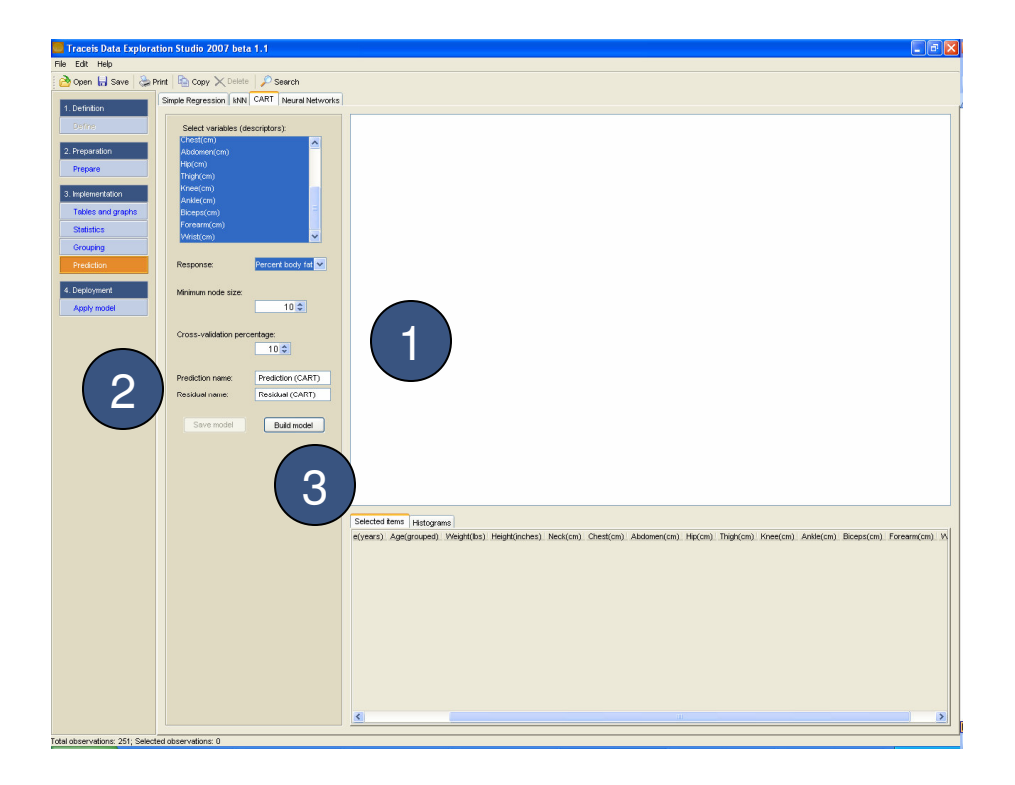

# MAKING SENSE OF DATA

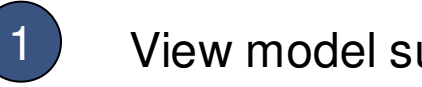

## View model summary

The value of the minimum node size used to build the model is shown.

2

#### View model assessment

An assessment of the model is presented. The assessment of a model built where the response is continuous is shown. When the model is built using a categorical response, a contingency table of actual values versus predicted values is presented.

| Unen Save Carl    | Print Conv X Delete                   | © Search                                 |                                                                                                    |                                                                                                    |                                                                                                    |                                                                                                    |                                                                                                    |                                                                                                    |                                                                                                    |                                                                                                    |                                                                                                    |                                                                                                    |                                                                                                    |                                                                                                    |                                                                                                    |    |
|-------------------|---------------------------------------|------------------------------------------|----------------------------------------------------------------------------------------------------|----------------------------------------------------------------------------------------------------|----------------------------------------------------------------------------------------------------|----------------------------------------------------------------------------------------------------|----------------------------------------------------------------------------------------------------|----------------------------------------------------------------------------------------------------|----------------------------------------------------------------------------------------------------|----------------------------------------------------------------------------------------------------|----------------------------------------------------------------------------------------------------|----------------------------------------------------------------------------------------------------|----------------------------------------------------------------------------------------------------|----------------------------------------------------------------------------------------------------|----------------------------------------------------------------------------------------------------|----|
| open (1) oure (2) | Cinala Banagarian (14b)               | CART Neural Naturate                     |                                                                                                    |                                                                                                    |                                                                                                    |                                                                                                    |                                                                                                    |                                                                                                    |                                                                                                    |                                                                                                    |                                                                                                    |                                                                                                    |                                                                                                    |                                                                                                    |                                                                                                    |    |
| Definition        | Simple Regression   KNIV              | CART Neural Networks                     |                                                                                                    |                                                                                                    |                                                                                                    | _                                                                                                    | _                                                                                                    |                                                                                                    |                                                                                                    |                                                                                                    |                                                                                                    |                                                                                                    |                                                                                                    |                                                                                                    |                                                                                                    |    |
| Define            | Salart variables (de                  | ecriptore)                               |                                                                                                    |                                                                                                    |                                                                                                    |                                                                                                    |                                                                                                    |                                                                                                    |                                                                                                    |                                                                                                    |                                                                                                    |                                                                                                    |                                                                                                    |                                                                                                    |                                                                                                    |    |
|                   | Density                               | a la la la la la la la la la la la la la |                                                                                                    |                                                                                                    |                                                                                                    |                                                                                                    |                                                                                                    |                                                                                                    |                                                                                                    |                                                                                                    |                                                                                                    |                                                                                                    |                                                                                                    |                                                                                                    |                                                                                                    |    |
| Preparation       | Percent body fat                      |                                          |                                                                                                    |                                                                                                    |                                                                                                    |                                                                                                    |                                                                                                    |                                                                                                    |                                                                                                    |                                                                                                    |                                                                                                    |                                                                                                    |                                                                                                    |                                                                                                    |                                                                                                    |    |
| repare            | Age(years)                            |                                          |                                                                                                    |                                                                                                    |                                                                                                    |                                                                                                    |                                                                                                    |                                                                                                    |                                                                                                    |                                                                                                    |                                                                                                    |                                                                                                    |                                                                                                    |                                                                                                    |                                                                                                    |    |
|                   | Age(grouped)                          |                                          |                                                                                                    |                                                                                                    |                                                                                                    |                                                                                                    |                                                                                                    |                                                                                                    |                                                                                                    |                                                                                                    |                                                                                                    |                                                                                                    |                                                                                                    |                                                                                                    |                                                                                                    |    |
| plementation      | Weight(lbs)                           |                                          |                                                                                                    |                                                                                                    | Model                                                                                                    | Decision tree                                                                                                    | e model whe                                                                                                    | ere minimum                                                                                                    | node size = 10                                                                                               |                                                                                                    |                                                                                                    |                                                                                                    |                                                                                                    |                                                                                                    |                                                                                                    |    |
| ships and granhs  | Height(inches)                        |                                          |                                                                                                    |                                                                                                    | Assessmer                                                                                                    | r-square = 0                                                                                                    | 1.569                                                                                                    |                                                                                                    | 1000 0120 10                                                                                                 |                                                                                                    |                                                                                                    |                                                                                                    |                                                                                                    |                                                                                                    |                                                                                                    |    |
| acres and graphs  | Neck(cm)                              |                                          |                                                                                                    |                                                                                                    |                                                                                                    | Percen                                                                                                    | t horbefat i                                                                                                    | ue Drodicti                                                                                                    | OD (CART)                                                                                                    | Dore                                                                                                    | ent horbet                                                                                                    | at no Daoid                                                                                                    | lual (CADT)                                                                                                    |                                                                                                    |                                                                                                    |    |
| tatistics         | Chest(cm)<br>(hdomen(cm)              | ~                                        |                                                                                                    |                                                                                                    |                                                                                                    | 40                                                                                                    | , bouy rut t                                                                                                    | varreuleu.                                                                                                    | on (crici)                                                                                                   | 20                                                                                                    | cin body i                                                                                                    | ut va rusaru                                                                                                    | dui (criici)                                                                                                    |                                                                                                    |                                                                                                    |    |
| irouping          | Contraction of the second             |                                          |                                                                                                    |                                                                                                    | $\sim$                                                                                                    | £                                                                                                    |                                                                                                    |                                                                                                    | 5°0 0                                                                                                    | E 16                                                                                                    |                                                                                                    | 8.000                                                                                                    |                                                                                                    |                                                                                                    |                                                                                                    |    |
| rediction         | Response:                             | Density 🗸                                |                                                                                                    | · · ·                                                                                                    | )                                                                                                    | a                                                                                                    |                                                                                                    | <b>1</b> 000                                                                                                    |                                                                                                    | 2 1                                                                                                    | 3                                                                                                    | 8 Black                                                                                                    | P.o°                                                                                                    |                                                                                                    |                                                                                                    |    |
|                   |                                       |                                          |                                                                                                    |                                                                                                    |                                                                                                    | 20-                                                                                                    | -S                                                                                                    | 10000                                                                                                    |                                                                                                    | 4 o                                                                                                    | 2000                                                                                                    | ALC: NO                                                                                                    | 50                                                                                                    |                                                                                                    |                                                                                                    |    |
| eployment         | Minimum node size:                    |                                          |                                                                                                    |                                                                                                    |                                                                                                    | £ 15                                                                                                    | 1.50                                                                                                    | See .                                                                                                    |                                                                                                    | £ .10                                                                                                    | · ** **                                                                                                    | 8040 · · · ·                                                                                                    |                                                                                                    |                                                                                                    |                                                                                                    |    |
| ppty model        |                                       | 10 🗢                                     |                                                                                                    | _                                                                                                    |                                                                                                    | 5                                                                                                    | 280 ag                                                                                                    | 30 36 M **                                                                                                    | a 40 46 60                                                                                                   | -16                                                                                                    | 6 6 A                                                                                                    |                                                                                                    | * # # *                                                                                                    | à                                                                                                    |                                                                                                    |    |
| 103 million (     |                                       |                                          |                                                                                                    |                                                                                                    |                                                                                                    |                                                                                                    | Percer                                                                                                    | PK DOBY /4K                                                                                                    |                                                                                                    | ~                                                                                                    |                                                                                                    | incent booy fait                                                                                                    |                                                                                                    | ~                                                                                                    |                                                                                                    |    |
|                   | Cross-validation perc                 | entage:                                  |                                                                                                    |                                                                                                    |                                                                                                    |                                                                                                    | Residu                                                                                                    | al (CART)                                                                                                    |                                                                                                    |                                                                                                    | Order vs                                                                                                    | Residual (C                                                                                                    | CART)                                                                                                    |                                                                                                    |                                                                                                    |    |
|                   |                                       | 10 2                                     |                                                                                                    |                                                                                                    |                                                                                                    | 100                                                                                                    |                                                                                                    |                                                                                                    |                                                                                                    | 20                                                                                                    |                                                                                                    |                                                                                                    |                                                                                                    |                                                                                                    |                                                                                                    |    |
|                   |                                       |                                          |                                                                                                    |                                                                                                    |                                                                                                    | 75                                                                                                    | 1                                                                                                    |                                                                                                    |                                                                                                    | £ **                                                                                                    | 00, 80                                                                                                    | 8.0 8                                                                                                    | 0                                                                                                    |                                                                                                    |                                                                                                    |    |
|                   | Prediction name                       | Prediction (CART)                        |                                                                                                    |                                                                                                    |                                                                                                    | Sumo St.                                                                                                    |                                                                                                    |                                                                                                    |                                                                                                    | 0 1                                                                                                    | 3408                                                                                                    | 1 Ma                                                                                                    | S                                                                                                    |                                                                                                    |                                                                                                    |    |
|                   | The discion mano.                     | (CART)                                   |                                                                                                    |                                                                                                    |                                                                                                    | 8                                                                                                    |                                                                                                    |                                                                                                    |                                                                                                    | 2 6                                                                                                    | 0.0.0.0.0.                                                                                                    | 1111-10-02-0                                                                                                    | Sb 90.                                                                                                    |                                                                                                    |                                                                                                    |    |
|                   | 1 1 1 1 1 1 1 1 1 1 1 1 1 1 1 1 1 1 1 |                                          |                                                                                                    |                                                                                                    |                                                                                                    | æ                                                                                                    |                                                                                                    |                                                                                                    |                                                                                                    | 3 4                                                                                                    | 1 8 Y                                                                                                    | 0.00 8                                                                                                    | 0000                                                                                                    |                                                                                                    |                                                                                                    |    |
|                   | Residual name:                        | Residual (CART)                          |                                                                                                    |                                                                                                    |                                                                                                    | ά<br>s                                                                                                    |                                                                                                    |                                                                                                    |                                                                                                    | 4 .10                                                                                                    | 3.2.4                                                                                                    | ~~.J                                                                                                    | -                                                                                                    |                                                                                                    |                                                                                                    |    |
|                   | Residual name:                        | Residual (CART)                          |                                                                                                    |                                                                                                    |                                                                                                    | с<br>ж.<br>°.20                                                                                                    | .15 .10 .6                                                                                                    |                                                                                                    | 10 15 26                                                                                                    | 100 F                                                                                                    |                                                                                                    | ~                                                                                                    | · **                                                                                                    | 20                                                                                                    |                                                                                                    |    |
|                   | Residual name:                        | Residual (CART)<br>Build model           |                                                                                                    |                                                                                                    |                                                                                                    | ά<br>                                                                                                    | -15 -10 -5                                                                                                    | 0 6                                                                                                    | 50 H5 20                                                                                                    | 4.<br>4.<br>4.<br>4.<br>4.<br>4.<br>4.<br>4.<br>4.<br>4.<br>4.<br>4.<br>4.<br>4                                                                                                    |                                                                                                    | ·                                                                                                    | • 200 X                                                                                                    | 30                                                                                                    |                                                                                                    |    |
|                   | Residual name:                        | Residual (CART)<br>Build model           |                                                                                                    |                                                                                                    |                                                                                                    | 6<br>25<br>-20                                                                                                    | -15 -10 -5                                                                                                    | 0 5                                                                                                    | 10 15 20                                                                                                    | 19 4 4<br>19 4<br>19 4<br>19 4<br>19 4<br>19 4<br>19 4<br>19                                                                                                    |                                                                                                    | ~~.<br>~~~~~~~~~~~~~~~~~~~~~~~~~~~~~~~~~~                                                                                                    | 0 250 X                                                                                                    |                                                                                                    |                                                                                                    |    |
|                   | Residual name:                        | Residual (CART)                          |                                                                                                    |                                                                                                    |                                                                                                    | а<br>                                                                                                    | -15 -10 -6                                                                                                    | 0 6                                                                                                    | 0 15 <u>2</u> 0                                                                                              | 44<br>.00<br>.00<br>.00                                                                                                    |                                                                                                    | · · · · ·                                                                                                    | 0 260 X                                                                                                    | 30                                                                                                    |                                                                                                    |    |
|                   | Residual name:                        | Residual (CART)<br>Build model           |                                                                                                    |                                                                                                    |                                                                                                    | а<br>35<br>-30                                                                                                    | -16 -10 -6                                                                                                    | 0 5                                                                                                    | 10 15 20                                                                                                    | 4 4 4 4 4 4 4 4 4 4 4 4 4 4 4 4 4 4 4                                                                                                    |                                                                                                    | · 10 20                                                                                                    | 0 250 X                                                                                                    | 300                                                                                                    |                                                                                                    |    |
|                   | Residual name:                        | Residual (CART)<br>Build model           |                                                                                                    |                                                                                                    |                                                                                                    | α<br>35<br>0-20                                                                                                    | -16 -10 -6                                                                                                    | 0 5                                                                                                    | 50 16 20                                                                                                    | 14 H H                                                                                                    | <u></u>                                                                                                    | 0 190 20<br>Oner                                                                                                    | 0 250 X                                                                                                    | 300                                                                                                    |                                                                                                    |    |
|                   | Residual name:                        | Residual (CART)<br>Build model           |                                                                                                    |                                                                                                    |                                                                                                    | ά 3-<br>0_20                                                                                                    | .15 .10 &                                                                                                    | 0 5                                                                                                    | 10 16 20                                                                                                    | 44<br>-14<br>-14<br>-14<br>-14<br>-14<br>-14<br>-14<br>-14<br>-14<br>-                                                                                                    |                                                                                                    | • 190 20<br>Oner 20                                                                                                    | 0 250 X                                                                                                    | 20                                                                                                    |                                                                                                    |    |
|                   | Residual name:                        | Residual (CART)<br>Build model           | Selected item                                                                                                    | 16 Histograms                                                                                                    |                                                                                                    | ά 8-<br>0_20                                                                                                    | -16 -10 -6                                                                                                    | 0 5                                                                                                    | 10 H 20                                                                                                    | 100 - 100 - |                                                                                                    | 0 100 20                                                                                                    | 0 250 X                                                                                                    | 300                                                                                                    |                                                                                                    |    |
|                   | Residual name:                        | Residual (CART)<br>Build model           | Selected iten<br>e(years) Au                                                                                           | <sup>15</sup> Histograms<br>se(grouped). V                                                                                                    | :<br>Veight(lbs)                                                                                                    | α s.<br>0 <sub>30</sub>                                                                                                    | Neck(cm)                                                                                                    | o s                                                                                                    | Abdomen(cm)                                                                                                  | 1 4 9 4 9 4 9 4 9 4 9 4 9 4 9 4 9 4 9 4                                                                                                    | oo to                                                                                                    | o no zo                                                                                                    | o 250 x                                                                                                    | Biceps(cm)                                                                                                    | Forearm(cm                                                                                                    | n) |
|                   | Residual name:                        | Residuel (CART)<br>Build model           | Selected item<br>e(years) A/<br>20                                                                                     | <ul> <li>Histograms</li> <li>e(grouped) V<sup>2</sup></li> <li>17</li> </ul>                                                                                                    | veight(lbs)                                                                                                    | Height(inches)                                                                                                    | Neck(cm)<br>37.8                                                                                                    | o s<br>Chest(cm)<br>99.5                                                                                                    | Abdomen(cm)<br>88.5                                                                                          | Hip(cm)<br>97.1                                                                                                    | o io<br>Thigh(cm)<br>60                                                                                                    | 6 190 20<br>Over 20<br>39.4                                                                                                    | 200 x                                                                                                    | Biceps(cm)<br>30.5                                                                                                    | Forearm(cm<br>29                                                                                                    | n) |
|                   | Residual name:                        | Residual (CART)                          | Selected iten<br>e(years) A4<br>20<br>20                                                                               | is Histograms<br>er(grouped) V<br>29 17<br>29 21                                                                                                    | Veight(lbs)                                                                                                    | Height(inches)                                                                                                    | Neck(cm)<br>37.8<br>39.4                                                                                                    | Chest(cm)<br>99.6<br>103.6                                                                                                    | Abdomen(cm)<br>88.5<br>90.9                                                                                  | Hip(cm)<br>97.1                                                                                                    | 00 10<br>50 10<br>60<br>66.2                                                                                                    | Knee(cm)<br>39.4<br>39.2                                                                                                    | Ankle(cm)<br>23.2<br>25.9                                                                                                    | Biceps(cm)<br>30.5<br>37.2                                                                                               | Forearm(cm<br>29<br>30.2                                                                                                    | nj |
|                   | Residuel name:                        | Residuel (CART)                          | Selected item<br>e(years) A4<br>20<br>30                                                                               | <ul> <li>Histograms</li> <li>refgrouped) 17</li> <li>29 21</li> <li>29 21</li> <li>39 21</li> <li>29 21</li> </ul>                                                                                                    | Veight(bs))<br>76<br>16<br>11.75<br>79                                                                                                    | * s<br>•                                                                                                    | Neck(cm)<br>37.8<br>39.4<br>40<br>39.1                                                                                                 | Chest(cm)<br>99.6<br>103.6<br>106.2                                                                                                    | Abdomen(cm)<br>88.5<br>90.9<br>100.5<br>95.9                                                                 | Hip(cm)<br>97.1<br>104.9                                                                                                    | × ***                                                                                                    | Knee(cm)<br>39.4<br>39.2<br>40.6                                                                                                    | Ankle(cm)<br>23.2<br>25.9<br>24<br>22.1                                                                                                    | Biceps(cm)<br>30.5<br>37.2<br>37.1<br>32.5                                                                               | Forearm(cm<br>29<br>30.2<br>30.1<br>30.3                                                                                                 | nj |
|                   | Residuel name:                        | Residual (CART)                          | Selected iten<br>e(years) As<br>20<br>20<br>20<br>20<br>20                                                             | Histograms<br>(grouped) V<br>29 17<br>29 21<br>39 21<br>29 17<br>29 17<br>29 21<br>29 21                                                                                                    | Veight(lbs)<br>76<br>16<br>11.75<br>79<br>00.5                                                                                                    | * s<br>•                                                                                                    | Neck(cm)<br>37.8<br>39.4<br>40<br>39.1                                                                                                 | • • • • • • • • • • • • • • • • • • •                                                                                                    | Abdomen(cm)<br>88.5<br>90.9<br>100.5<br>95.9<br>98.8                                                         | Hip(cm)<br>97.1<br>104.9<br>104.8                                                                                                    | 0 10<br>0 10<br>0 10<br>0 10<br>0 10<br>0 10<br>0 10<br>0 10                                                                                                    | Knee(cm)<br>39.4<br>39.2<br>40.6<br>38                                                                                                    | Ankle(cm)<br>23.2<br>25.9<br>24<br>22.1<br>24.6                                                                                                    | Biceps(Cm)<br>30.5<br>37.2<br>37.1<br>32.5<br>33                                                                         | Forearm(cm<br>29<br>30.2<br>30.1<br>30.3<br>32.8                                                                                         | nj |
|                   | Residual name:                        | Residual (CART)                          | Selected iten<br>e(years), Au<br>20<br>30<br>30<br>20<br>20<br>20<br>20<br>20<br>20<br>20                              | Histograms<br>(29 11)<br>29 12<br>29 12<br>39 21<br>29 11<br>29 12<br>29 12<br>29 14                                                                                                    | Veight(lbs)<br>76<br>16<br>11.75<br>79<br>00.5<br>59.25                                                                                                    | Height(inches)<br>72.5<br>76<br>689.75<br>71.5                                                                                                    | Neck(cm)<br>37.8<br>39.4<br>40<br>39.1<br>41.3<br>35.7                                                                                 | 0 0 0 0 0 0 0 0 0 0 0 0 0 0 0 0 0 0 0                                                                                                    | Abdomen(cm)<br>88.5<br>90.9<br>95.9<br>96.8<br>79.7                                                          | Hip(cm)<br>97.1<br>107.7<br>109<br>104.8<br>96.5                                                                                                    | 00 10<br>60<br>66.2<br>65.8<br>63.4<br>55                                                                                                    | Knee(cm)<br>39.4<br>39.2<br>40.6<br>38<br>36.7                                                                                                 | Ankle(cm)<br>23.2<br>25.9<br>24<br>22.5<br>24.6<br>22.5                                                                                                    | Biceps(cm)<br>30.5<br>37.2<br>37.1<br>32.5<br>33<br>23.9                                                                 | Forearm(cm<br>29<br>30.2<br>30.1<br>30.3<br>32.8<br>28.2                                                                                 | nj |
|                   | Residual name:                        | Resisual (CART)                          | Selected item<br>e(years). A/<br>20<br>20<br>20<br>20<br>20<br>20<br>20<br>20<br>20<br>20<br>20<br>20<br>20            | <ul> <li>Histograms</li> <li>Histograms</li> <li>Vergrouped)</li> <li>V</li> <li>V</li> <li>29</li> <li>12</li> <li>29</li> <li>21</li> <li>29</li> <li>29</li> <li>20</li> <li>17</li> <li>29</li> <li>29</li> <li>12</li> <li>29</li> <li>12</li> <li>29</li> <li>12</li> <li>29</li> <li>12</li> <li>29</li> <li>12</li> <li>20</li> <li>12</li> <li>20</li> <li>12</li> <li>20</li> <li>12</li> <li>20</li> <li>12</li> <li>20</li> <li>12</li> <li>20</li> <li>12</li> <li>20</li> <li>12</li> <li>20</li> <li>12</li> <li>20</li> <li>12</li> <li>20</li> <li>12</li> <li>20</li> <li>12</li> <li>21</li> <li>21</li> <li>21</li> <li>21</li> <li>21</li> <li>21</li> <li>21</li> <li>22</li> <li>21</li> <li>21</li></ul>     | Yeight(lbs)<br>76<br>11.75<br>79<br>00.5<br>59.25<br>33.25                                                                                                    | <pre></pre>                                                                                                    | Neck(cm)<br>37.8<br>39.4<br>40<br>39.1<br>41.3<br>35.7<br>36.4                                                                         | Chest(cm)<br>99.6<br>103.6<br>106.2<br>103.3<br>111.4<br>89.6<br>93.5                                                                                                    | Abdomen(cm)<br>80.5<br>90.9<br>100.5<br>95.9<br>98.8<br>79.7<br>7.3.9                                        | Hip(cm)<br>97.1<br>107.7<br>109<br>104.8<br>96.5<br>88.5                                                                                                    | € 10<br>10<br>10<br>10<br>10<br>10<br>10<br>10<br>10<br>10                                                                                                    | Knee(cm)<br>39.4<br>39.2<br>40.6<br>38<br>40.6<br>38.7<br>34.5                                                                                 | Ankle(cm)<br>23.2<br>25.9<br>24<br>22.1<br>24.8<br>22.5<br>21.3                                                                                                    | Biceps(cm)<br>30.5<br>37.2<br>37.1<br>32.5<br>33<br>29.9<br>30.5                                                         | Forearm(cm<br>29<br>30.2<br>30.3<br>32.8<br>28.2<br>27.9                                                                                 | n) |
|                   | Residual name:                        | Residual (CART)                          | Selected item<br>e(years), A/<br>20<br>20<br>20<br>20<br>20<br>20<br>20<br>20<br>20<br>20<br>20<br>20<br>20            | <ul> <li>Histograms</li> <li>e(grouped)</li> <li>M</li> <li>29</li> <li>11</li> <li>29</li> <li>29</li> <li>12</li> <li>29</li> <li>12</li> <li>20</li> <li>21</li> <li>21</li></ul> | Veight(lbs)<br>75<br>16<br>11.75<br>79<br>00.5<br>59.25<br>50.75<br>50.75                                                                                             | Height(Inches)<br>72.5<br>76<br>80.75<br>71.5<br>80.75<br>71.5<br>71.5<br>71.5<br>71.5<br>71.5<br>71.5<br>71.5<br>7                                                                                                    | Neck(cm)<br>37.8<br>39.4<br>40<br>339.1<br>41.3<br>35.7<br>36.4<br>36.7<br>37.2                                                        | Chest(cm)<br>99.6<br>103.6<br>103.3<br>111.4<br>89.6<br>93.5<br>97.4                                                                                                    | Abdomen(cm)<br>89.5<br>90.9<br>10.5<br>95.8<br>95.8<br>79.7<br>73.9<br>83.5<br>83.5<br>84.5                  | Hip(cm)<br>97.1<br>107.7<br>109<br>104.9<br>104.9<br>96.5<br>98.5<br>98.5<br>98.7                                                                                                    | 00 10<br>00 10<br>00 00<br>00 00<br>05.8<br>05.8<br>05.8<br>05.8<br>05.8<br>05.8<br>05.8<br>05                                                                                                    | Knee(cm)<br>39.4<br>39.2<br>40.6<br>36.7<br>35.3<br>35.3<br>55.3<br>55.3<br>55.3                                                               | Ankle(cm)<br>23.2<br>25.9<br>24<br>22.1<br>24.6<br>22.5<br>21.3<br>22.6<br>21.3<br>22.6<br>21.3<br>22.6<br>21.3<br>22.6<br>21.3<br>22.6<br>21.3<br>22.6<br>21.3<br>22.6<br>21.3<br>22.6<br>21.5<br>21.5<br>21.5<br>21.5<br>21.5<br>21.5<br>21.5<br>21.5                                                                                                    | Biceps(cm)<br>30.5<br>37.2<br>37.1<br>32.5<br>33<br>29.9<br>30.5<br>30.5<br>30.5<br>30.1                                 | Forearm(cm<br>29<br>30.1<br>30.3<br>32.8<br>28.2<br>27.9<br>26.7<br>26.7                                                                 | n) |
|                   | Residual name:                        | Resistant (CART)                         | Selected ften<br>e(years) Ay<br>20<br>30<br>20<br>20<br>20<br>20<br>20<br>20<br>20<br>20<br>20<br>20<br>20<br>20<br>20 | Histograms           ergrouped)         19           29         11           29         21           39         21           29         12           29         12           29         12           29         12           29         14           29         14           29         14           29         14           29         14           29         14           29         14           29         14           29         16           29         16                                                                                                    | Veight(Ubs)<br>76<br>16<br>11.75<br>79<br>00.5<br>59.25<br>33.25<br>50.25<br>02.55<br>77<br>5                                                                         | 4 / 1/2 / 2/2 / 2/ | Neck(cm)<br>37.8<br>39.4<br>40<br>39.1<br>41.3<br>35.7<br>36.4<br>35.7<br>37.3<br>34                                                   | Chest(cm)<br>99.6<br>103.6<br>106.2<br>103.3<br>111.4<br>89.6<br>93.5<br>93.5<br>93.5<br>93.5<br>93.5                                                                                                    | Abdomen(cm)<br>88.5<br>90.9<br>95.9<br>96.8<br>73.7<br>73.9<br>83.5<br>84.5<br>94.5                          | Hip(cm)<br>97.1<br>107.7<br>109<br>104.9<br>104.9<br>96.5<br>98.7<br>100.6<br>87.2                                                                                                    | 00 10<br>00<br>06.2<br>05.8<br>05.8<br>05.4<br>55<br>50.1<br>58.9<br>58.5<br>50.5<br>50. | Knee(cm)<br>39.4<br>39.2<br>40.6<br>36.7<br>35.3<br>388<br>40.6<br>35.3<br>388<br>40.6<br>36.7<br>35.3                                         | Ankle(cm)<br>23.2<br>25.9<br>24<br>22.1<br>24.6<br>22.5<br>21.3<br>22.6<br>21.5<br>21.6<br>21.5<br>21.6<br>21.5<br>21.6<br>21.5<br>21.6<br>21.6<br>21. | Biceps(cm)<br>30.5<br>37.2<br>37.1<br>32.5<br>33<br>23.9<br>30.5<br>30.1<br>30.1<br>30.1<br>30.1                         | Forearm(cm<br>29<br>30.2<br>30.1<br>30.3<br>32.8<br>232.2<br>27.9<br>26.7<br>26.4<br>55.8                                                | n) |
|                   | Residual name:                        | Residual (CART)                          | Selected item<br>e(years) Ar<br>20<br>20<br>20<br>20<br>20<br>20<br>20<br>20<br>20<br>20<br>20<br>20<br>20             | <ul> <li>Histograms</li> <li>e(grouped)</li> <li>Y</li> <li>29</li> <li>29</li> <li>29</li> <li>29</li> <li>21</li> <li>29</li> <li>29</li> <li>11</li> <li>29</li> <li>29</li> <li>12</li> <li>29</li> <li>12</li> <li>29</li> <li>12</li> <li>49</li> <li>15</li> <li>49</li> <li>49</li> <li>49</li> </ul>                                                                                                    | Veight(bs)<br>76<br>16<br>175<br>79<br>00.5<br>59.25<br>59.25<br>50.75<br>50.25<br>27.5<br>59.25                                                                      | Height(inches)<br>72.5<br>76<br>88<br>86<br>71.5<br>84<br>71.5<br>84<br>71.5<br>86<br>71.5<br>86<br>71.5<br>86<br>71.5<br>86<br>71.5<br>86<br>71.5<br>86<br>71.5<br>86<br>72.5<br>86<br>72.2<br>5                                                                                                    | Neck(cm)<br>37.8<br>39.4<br>40<br>39.1<br>41.3<br>35.7<br>36.4<br>35.7<br>36.7<br>37.3<br>34.9                                         | Chest(cm)<br>99.6<br>103.6<br>103.6<br>103.3<br>111.4<br>89.6<br>93.5<br>93.5<br>83.4<br>93.5<br>83.4<br>90.2                                                                                                    | Abdomen(cm)<br>88.5<br>90.9<br>100.5<br>95.9<br>88.8<br>73.7<br>73.7<br>73.9<br>83.5<br>84.5<br>70.4<br>86.7 | Hip(cm)<br>97.1<br>107.7<br>104.9<br>104.8<br>96.5<br>88.5<br>98.7<br>100.6<br>87.2<br>98.3                                                                                                    | 00 10<br>00 10<br>00 06<br>05 8<br>03 4<br>05<br>05<br>05<br>05<br>05<br>05<br>05<br>05<br>05<br>05<br>05<br>05<br>05                                                                                                    | Knee(cm)<br>39.4<br>39.2<br>40.6<br>38<br>40.6<br>38<br>40.6<br>38<br>40.8<br>33.3<br>44.5<br>35.3<br>35.8<br>34.4<br>34.4<br>37.2             | Ankle(cm)<br>23.2<br>25.9<br>24<br>22.1<br>24.6<br>22.5<br>21.3<br>22.6<br>21.5<br>21.9<br>22.4                                                                                                    | Biceps(cm)<br>30.5<br>37.2<br>37.1<br>32.5<br>33<br>30.5<br>30.1<br>30.1<br>26.8                                         | Forearm(cm<br>29<br>30.1<br>30.3<br>32.8<br>27.9<br>28.2<br>27.9<br>28.7<br>26.4<br>25.8                                                 | nj |
|                   | Reisdual name:                        | Resistant (CART)                         | Selected Ren<br>e(years). A/<br>20<br>20<br>20<br>20<br>20<br>20<br>20<br>20<br>40<br>40<br>40<br>40                   | <ul> <li>Histograms</li> <li>Histograms</li> <li>ergrouped)</li> <li>V</li> <li>29</li> <li>29</li> <li>29</li> <li>29</li> <li>29</li> <li>29</li> <li>29</li> <li>29</li> <li>12</li> <li>29</li> <li>12</li> <li>29</li> <li>12</li> <li>29</li> <li>12</li> <li>29</li> <li>14</li> <li>15</li> <li>49</li> <li>15</li> </ul>                                                                                                    | Weight(Dbs)<br>76<br>16<br>17<br>79<br>00.5<br>50.75<br>50.75<br>50.75<br>50.25<br>50.25<br>50.25<br>50.25<br>50.25<br>50.25                                          | Height(inches)<br>72,5<br>76<br>89,87,5<br>77,15<br>86,75<br>77,25<br>66,75<br>72,25<br>80,67,75<br>72,25<br>99                                                                                                    | Neck(cm)<br>378<br>394<br>40<br>357<br>364<br>367<br>367<br>367<br>364<br>363<br>34<br>349                                             | Chest(cm)<br>99.5<br>103.6<br>106.2<br>103.3<br>111.4<br>89.6<br>93.5<br>97.4<br>93.5<br>83.4<br>90.2<br>89.2                                                                                                    | Abdomen(cm)<br>85 5<br>90.9<br>95.9<br>98.8<br>97.7<br>73.9<br>95.5<br>94.5<br>94.5<br>70.4<br>86.7<br>77.9  | Hip(cm)<br>97.1<br>107.7<br>109<br>104.9<br>104.9<br>104.9<br>104.6<br>88.5<br>98.7<br>100.6<br>87.2<br>98.3<br>91                                                                                                    | 00 10<br>10<br>10<br>10<br>10<br>10<br>10<br>10<br>10<br>10                                                                                                    | Knee(cm)<br>39.4<br>39.2<br>40.6<br>36.7<br>35.3<br>35.3<br>35.3<br>35.3<br>35.3<br>35.4<br>5.3<br>35.3<br>3                                   | Ankle(cm)<br>23.2<br>25.9<br>24<br>22.1<br>24.6<br>21.3<br>22.6<br>21.3<br>21.5<br>21.9<br>22.4<br>21.9<br>22.4<br>21.9<br>22.4<br>21.9<br>22.4<br>21.9<br>22.4<br>21.9<br>22.1                                                                                                    | Biceps(cm)<br>30.5<br>37.2<br>37.1<br>32.5<br>33<br>30.5<br>30.1<br>30.1<br>30.1<br>30.1<br>30.1<br>30.1<br>30.1<br>30.1 | Forearm(cm<br>29<br>30.2<br>30.1<br>30.3<br>32.8<br>28.2<br>27.9<br>26.7<br>26.4<br>25.8<br>25.8<br>25.8<br>25.8<br>25.8                 | nj |
|                   | Residual name:                        | Residual (CART)                          | Selected ften<br>e(years) Ai<br>20<br>20<br>20<br>20<br>20<br>20<br>20<br>20<br>20<br>20<br>20<br>20<br>20             | <ul> <li>Histograms</li> <li>etgrouped)</li> <li>½9</li> <li>11</li> <li>29</li> <li>29</li> <li>12</li> <li>29</li> <li>12</li> <li>29</li> <li>12</li> <li>29</li> <li>14</li> <li>15</li> <li>49</li> <li>15</li> <li>49</li> <li>15</li> <li>49</li> <li>15</li> <li>49</li> <li>15</li> <li>49</li> <li>15</li> <li>59</li> <li>16</li> </ul>                                                                                                    | Yeight(bs)<br>76<br>16<br>11.75<br>79<br>00.5<br>59.25<br>50.75<br>50.25<br>59.25<br>59.25<br>59.25<br>59.25<br>59.25<br>59.25                                        | Height(inches)<br>12.5<br>76<br>69.975<br>71.5<br>66.75<br>72.25<br>69.968<br>75<br>72.25<br>69.968                                                                                                    | Neck(cm)<br>37.8<br>39.4<br>40<br>39.1<br>41.3<br>35.7<br>36.4<br>36.7<br>37.3<br>34<br>34.9<br>34.3<br>34.3<br>33.1                   | Chest(cm)<br>99.6<br>103.6<br>106.2<br>103.3<br>106.2<br>103.3<br>97.4<br>93.5<br>97.4<br>93.5<br>97.4<br>93.5<br>97.4<br>93.5<br>97.4<br>93.5<br>97.4<br>93.5<br>97.4<br>93.5<br>97.4<br>93.5<br>97.4<br>93.5<br>97.4<br>93.5<br>97.4<br>93.5<br>97.4<br>93.6<br>100.2<br>95.6<br>97.4<br>93.6<br>97.4<br>93.6<br>97.4<br>93.6<br>97.4<br>93.6<br>97.4<br>97.4<br>97.4<br>97.4<br>97.5<br>97.4<br>97.5<br>97.5<br>97.5<br>97.5<br>97.5<br>97.5<br>97.5<br>97.5 | Abdomen(cm)<br>88.5<br>99.9<br>98.8<br>98.8<br>73.7<br>73.9<br>83.5<br>84.5<br>70.4<br>77.9<br>98.8          | Hip(cm)<br>97.1<br>107.7<br>109<br>104.8<br>96.5<br>98.7<br>100.6<br>87.2<br>98.3<br>91<br>102.5                                                                                                    |                                                                                                    | Kinee(cm)<br>39.4<br>40.6<br>38<br>40.6<br>36.7<br>35.3<br>38.4<br>40.5<br>35.3<br>38.4<br>40.5<br>35.3<br>38.4<br>40.5<br>36.3<br>39.6        | Ankle(cm)<br>23.2<br>25.9<br>24.6<br>22.5<br>21.3<br>22.8<br>21.5<br>21.9<br>22.4<br>21.9<br>22.4<br>21.9<br>22.5                                                                                                    | Biceps(cm)<br>30.5<br>37.1<br>32.5<br>33.9<br>30.5<br>30.1<br>30.1<br>30.1<br>30.1<br>30.1<br>30.1<br>30.1<br>30.1       | Forearm(cm<br>29<br>30.2<br>30.1<br>30.3<br>32.8<br>22.8<br>27.9<br>26.7<br>26.4<br>25.8<br>25.8<br>25.8<br>25.8<br>25.8<br>26.1<br>25.8 | nj |
|                   | Reisdual name:                        | Resizuel (CART)                          | Selected item<br>e(vesrs). Ar<br>200<br>303<br>200<br>200<br>200<br>200<br>200<br>200<br>200<br>200                    | Histograms           refgrouegol W           29         17           29         29           29         12           29         12           29         12           29         12           29         12           29         12           29         11           29         12           29         14           49         15           49         15           49         15           59         16                                                                                                    | Veight(lbs)<br>76<br>16<br>17,75<br>99<br>25<br>33,25<br>80,25<br>27,5<br>80,25<br>27,5<br>80,25<br>27,5<br>80,25<br>27,5<br>80,25<br>27,5<br>80,25<br>25<br>25<br>25 | * * * * * * * * * * * * * * * * * * *                                                                                                    | Neck(cm)<br>39.4<br>40<br>39.1<br>41.3<br>35.7<br>36.4<br>36.7<br>36.4<br>36.7<br>34.9<br>34.3<br>34.9<br>34.3<br>34.9<br>34.3<br>39.1 | Chest(cm)<br>99.6<br>103.6<br>106.2<br>103.3<br>111.4<br>93.5<br>93.5<br>93.5<br>93.5<br>83.4<br>90.2<br>89.2<br>100<br>89.3                                                                                                    | Abdomen(cm).<br>8855<br>90.9<br>95.9<br>95.9<br>95.9<br>95.9<br>95.9<br>95.9<br>95                           | Hip(cm)<br>Hip(cm)<br>104.9<br>96.5<br>98.7<br>100.6<br>88.7<br>98.3<br>91<br>102.5<br>96.1                                                                                                    | 00         10           00         10           00         00           00         00           00         00           00         00           00         00           00         00           00         00           00         00           00         00           00         00           00         00           00         00           00         00           00         00           00         00           00         00           00         00           00         00           00         00           00         00           00         00           00         00           00         00           00         00           00         00           00         00           00         00           00         00           00         00           00         00           00         00           00         00           00         <                                                                                                    | Knee(cm)<br>39.4<br>39.4<br>39.2<br>40.6<br>38<br>40.6<br>38.3<br>34.4<br>35.3<br>35.3<br>35.3<br>35.3<br>34.4<br>37.2<br>34.9<br>39.8<br>37.4 | Ankle(cm)<br>3 260 X<br>Ankle(cm)<br>23.2<br>25.9<br>24<br>22.1<br>24.6<br>21.5<br>21.5<br>21.9<br>21.5<br>21.9<br>22.4<br>21.5<br>21.9<br>22.4<br>21.2<br>22.4<br>22.4<br>22.4<br>22.4<br>22.4<br>22.5<br>22.4<br>22.5<br>22.4<br>22.5<br>22.2<br>22.4<br>22.5<br>22.5<br>25.5<br>25.5<br>25.5<br>25.5<br>25.5<br>25.5<br>25.5<br>25.5<br>25.5<br>2   | Biceps(cm)<br>30.5<br>37.2<br>37.1<br>32.5<br>33<br>30.5<br>30.1<br>26<br>88<br>26<br>26<br>33.1<br>33.26                | Forearm(cm<br>29<br>30.2<br>30.1<br>30.3<br>32.8<br>28.2<br>27.9<br>26.7<br>26.4<br>25.8<br>26.4<br>25.8<br>26.1<br>28.3<br>28.1         | n) |